# VAASAN YLIOPISTON WEBOODIN KÄYTTÖOHJE OPISKELIJOILLE

| 1.  | YLEISTÄ                                                               | 2  |
|-----|-----------------------------------------------------------------------|----|
| 2.  | OPISKELIJOIDEN KÄYTTÄJÄTUNNUKSET WEBOODISSA                           | 2  |
| 3.  | WEBOODIN KÄYNNISTYS                                                   | 2  |
| 4.  | OPETUSTAPAHTUMIEN HAKU                                                | 4  |
| 5.  | SISÄÄNKIRJAUTUMINEN WEBOODIIN                                         | 7  |
| 6.  | OPETUKSEEN / TENTTEIHIN ILMOITTAUTUMINEN                              | 8  |
| 6   | 5.1. Yleiset ilmoittautumisohjeet                                     | 8  |
| 6   | 5.2. Ilmoittautuminen Kielipalvelut -yksikön järjestämille kursseille | 11 |
| 7.  | OMAT OPINNOT                                                          | 13 |
| 7   | 7.1. Ilmoittautumiset                                                 | 13 |
| 7   | 7.2. Suoritukset                                                      | 15 |
| 7   | 7.3. Ei aktiiviset                                                    | 15 |
| 7   | 7.4. Suoritusote                                                      | 16 |
| 8.  | HOPS                                                                  | 16 |
| 9.  | MUUT TOIMINNOT                                                        | 17 |
| ç   | 9.1. Henkilötiedot                                                    | 17 |
| ç   | 9.2. Ilmoittautuminen lukukaudelle                                    | 18 |
| ç   | 9.3. Asetukset                                                        | 20 |
| 10  | . PALAUTE WEBOODISTA                                                  | 20 |
| 11. | WEBOODIN KÄYTÖN LOPETUS                                               | 20 |

## 1. YLEISTÄ

Oodi on yliopiston **opetus- ja opiskelutoimintojen tukemiseen tarkoitettu tietojärjestelmä**, joka on käytössä 9 suomalaisessa yliopistossa. Ohjelmiston yhteisestä ylläpidosta huolehtii Oodi-konsortio yhdessä järjestelmätoimittajien kanssa.

Vaasan yliopistossa Oodi on otettu käyttöön lokakuussa 2005. Opiskelijoiden käyttöliittymä Oodiin on selaimen kautta toimiva WebOodi ja se on otettu käyttöön VY:ssa maaliskuussa 2006.

**WebOodi sisältää seuraavat toiminnot**: Omien henkilötietojen tarkistus, yhteystietojen ja niiden luovutusehtojen ylläpito, ilmoittautuminen opetustapahtumiin (kursseille ja tentteihin), omien opintosuoritusten ja ilmoittautumisten tekeminen ja tarkastelu, opintosuunnitelman laatiminen (eHOPS) sekä epävirallisen opintosuoritusotteen tilaus. WebOodin kautta voi tehdä myös lukukausiilmoittautumisen ja maksaa ylioppilaskunnan jäsenmaksun.

WebOodissa **opetustapahtumalla** tarkoitetaan kursseja ja tenttejä. Opetustapahtumiin voi ilmoittautua. **Opintojakso** sisältää kurssikuvauksen, ja opintojaksoja voi lisätä opintosuunnitelmaan. Opintojakson lisääminen opintosuunnitelmaan ei ole sama asia kuin ilmoittautuminen.

**Esimerkki:** Opintojakso AUTO3160 Optiikka ja spektroskopia sisältää kuvauksen ko. opintojaksosta. Opintojakson voi lisätä opintosuunnitelmaan. AUTO3160-tunnisteella löytyy kolme opetustapahtumaa, joista yksi on luentokurssi (Optiikka ja spektroskopia Lo1) ja kaksi tenttejä (Optiikka ja spektroskopia T1 ja T2). Näihin kolmeen opetustapahtumaan voi ilmoittautua.

## 2. OPISKELIJOIDEN KÄYTTÄJÄTUNNUKSET WEBOODISSA

WebOodiin kirjaudutaan keskitetyn HAKA-kirjautumispalvelun kautta. HAKA-tunnus ja -salasana ovat samat kuin sähköpostin käyttäjätunnus ja salasana. Jos käyttäjä on kirjautunut jo valmiiksi johonkin järjestelmään HAKA-tunnuksilla(esim. Moodle, Portaali), ei tunnistautumista tarvitse tehdä tehdä WebOodissa uudelleen.

Mikäli sinulla ei ole HAKA-tunnuksia tai olet unohtanut salasanan ota yhteyttä **Tietohallinnon Helpdeskiin**, joka palvelee opiskelijoita atk-asioissa. Palvelupiste sijaitsee Luotsin 1. kerroksessa (L126) ja päivystää ma-pe klo 9.00 - 15.00. Helpdeskin sähköpostiosoite on <u>helpdesk(at)uva.fi</u> ja puhelinnumero 029 449 8051 (myös tekstiviestit).

Muissa **WebOodiin** liittyvissä asioissa voit ottaa yhteyttä sähköpostitse osoitteeseen <u>ooditu-ki(at)uva.fi</u>.

## 3. WEBOODIN KÄYNNISTYS

Ohjelmaa käytetään web-selaimella. Suositeltuja selainversioita ovat Internet Explorerin, Firefoxin, Operan ja Safarin standardiversiot.

### WebOodi löytyy osoitteesta: <u>http://weboodi.uwasa.fi</u>

WebOodin käyttö edellyttää, että selaimessa on sallittu evästeiden (cookies) käyttö. Voit muuttaa selaimesi asetuksia esimerkiksi seuraavasti:

#### **Internet Explorer:**

Tools | Internet options... Privacy-välilehti | Settings → "Medium"- tai "Medium High" -taso

#### Mozilla:

Edit | Preferences... | Privacy & Security | Cookies Enable cookies for the originating web site only

#### **Firefox:**

Tools | Options | Privacy Allow sites to set cookies for the originating web site only

Ennen sisäänkirjautumista näet vasemmassa reunassa olevassa **päävalikossa** kaikille käytössä olevat toiminnot. Ilman voimassaolevia käyttäjätunnuksia tai salasanoja pääsee mm. katsomaan opetusta-pahtumien (kurssien ja tenttien) tietoja.

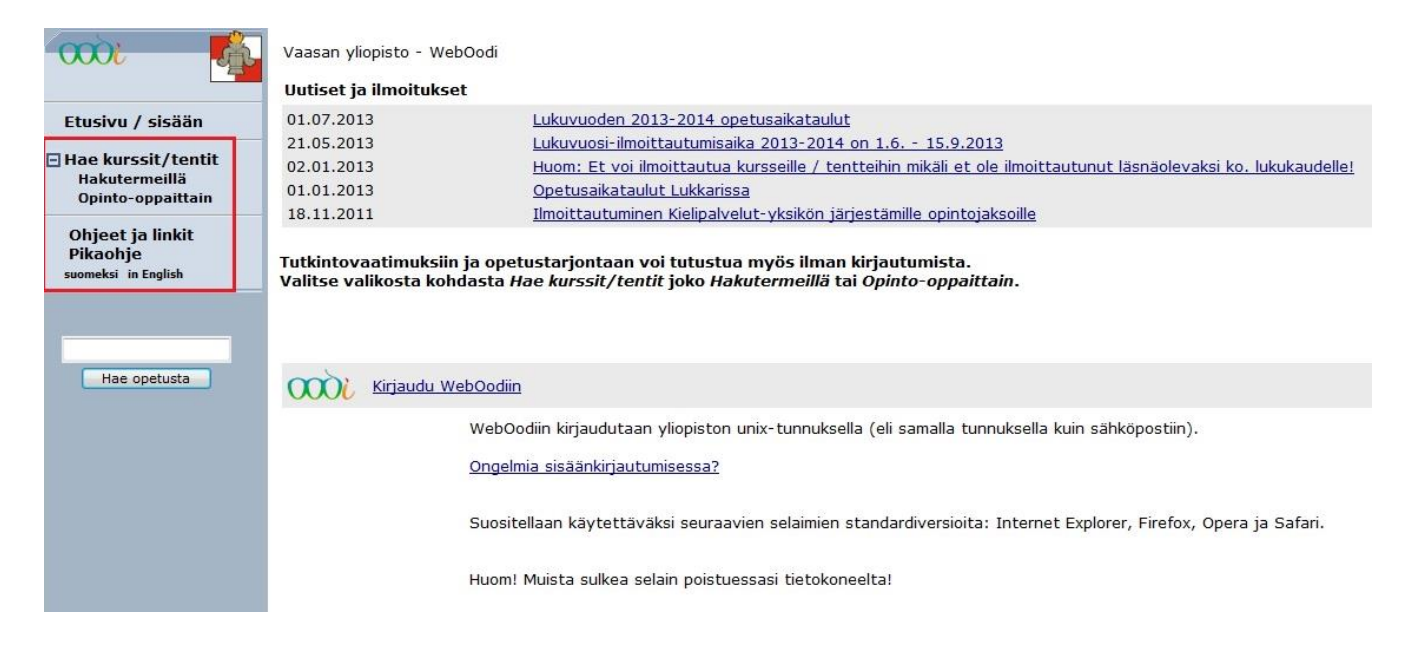

## 4. OPETUSTAPAHTUMIEN HAKU

Päävalikon alapuolella oleva "**Hae opetusta**" -kentän avulla voit hakea **opetustapahtumia (**kursseja tai tenttejä**)** *tunnisteen* (esimerkiksi "*TITE1022*") tai *nimen* perusteella. Voit antaa myös hakuehdoksi osan tunnisteesta (esimerkiksi "*102*") tai osan nimestä (esimerkiksi *"tietojen"*).

|                                                                              | Opetustapahtumien ja opintojaksojen h<br>Opetustapahtumia ovat kurssit ja tentii<br>opintosuunnitelmaan ei ole sama asia k                                                                                                    | ıaku<br>t joihin voit ilmoitta<br>ruin ilmoittautumin | autua. Opintojaks       | oja voit lisätä opintosuunnitelmaasi. Huom! opintojakson lisääminen |  |  |  |  |  |
|------------------------------------------------------------------------------|----------------------------------------------------------------------------------------------------|-------------------------------------------------------|-------------------------|---------------------------------------------------------------------|--|--|--|--|--|
| Etusivu / sisään<br>Hae kurssit/tentit<br>Hakutermeillä<br>Opinto-oppatitain | <ul> <li>Voit tarkistaa omat kurssi- ja tentti-ilmoittautumisesi valikon komennolla Omat opinnot &gt;&gt; Ilmoittautumiset (näkyy vain kirjautuneille). Sitä kautta voit my<br/>poistaa ilmoittautumisiasi kursseille ja tentteihin, jos ilmoittautumisaika on päättynyt mutta ilmoittautumista ei ole vielä vahvistettu.</li> <li>Jos käytät useita hakuehtoja yhtä aikaa, kaikkien ehtojen täytyy täsmätä. Usein kannattaa hakea vain yhdellä hakuehdolla.</li> </ul> |                                                       |                         |                                                                     |  |  |  |  |  |
| Ohjeet ja linkit<br>Pikaohje<br>suomeksi in English                          | Nimi tai tunniste<br>Tyyppi<br>Organisaatio<br>Oppiaine<br>Aira                                                                                                    | Ei valintaa -<br>Ei valintaa -<br>Ei valintaa -       |                         | ☑ Myös alemmat organisaatiot                                        |  |  |  |  |  |
| Hae opetusta                                                                 | Alkamispäivä-Päättymispäivä (pp.kk.yyyy)<br>Opetuskieli<br>Hae vain ne kurssit ja tentit,<br>joissa ilmoittautumisaika on meneillään<br>Hae kurssit/tentit                                                                                                    | Ei valintaa<br>Ei valintaa<br>Hae opintojaksot        | -<br>Tyhjennä hakuehdot |                                                                     |  |  |  |  |  |
|                                                                              | Ei tietoja                                                                                                    |                                                       |                         |                                                                     |  |  |  |  |  |

**"Opetustapahtumien ja opintojaksojen haku"** -ikkunassa voit hakea tietoja **hakutermeillä.** Voit hakea tietoja opintojaksoista tai opetustapahtumista (kursseista ja tenteistä) *nimen, tunnisteen, tyypin, organisaation, oppiaineen, ajan, alkamispäivämäärä-päättymispäivämäärän* ja/tai *opetus-kielen* perusteella. Kun tarvittavat tiedot on annettu (esimerkiksi tunniste *"TITE1022"*), paina "**Hae kurssit/tentit**" -painiketta tai "**Hae opintojaksot**" -painiketta (= opinto-oppaassa olevat opinto-jaksot sekä niiden kuvaukset). Saat listan haun tuloksista.

Voit käyttää useita hakuehtoja yhtä aikaa, jolloin saat tulokseksi ne opetustapahtumat, joissa **KAIKKI** ehdot pätevät. Usein kannattaa hakea vain yhdellä hakuehdolla tai aloittaa yhdellä ja tarkentaa, jos on tarvetta. Alla käsitellään kaikki hakukentät yksi kerrallaan hakuesimerkkien kera.

### Haku nimen perusteella

Kirjoita opetustapahtuman nimi tai osa nimestä "*Nimi tai tunniste*" -kenttään ja jätä muut kentät tyhjiksi. Osa voi olla nimen alusta, keskeltä tai lopusta. Jos osa koostuu kahdesta tai useammasta sanasta, pitää sanojen olla **samassa järjestyksessä** kuin ne ovat opetustapahtuman nimessä, välilyönnillä erotettuina. AND, OR, NOT, \* ja muut erikoiskonnektiivit eivät ole käytössä. Haussa ei ole väliä käyttääkö isoja vai pieniä kirjaimia.

### Esimerkki:

Kurssista "Organisaation tietojärjestelmät" järjestetään tentti. Opetustapahtuma löytyy kaikilla seuraavilla hakuehdoilla:

- tietojärjestelmät
- ORGANIsaation tieto
- rgAnIsAAt
- ion tietojär

### Haku tunnisteen perusteella

Voit hakea opetustapahtumia "*Nimi tai tunniste*" -kentän avulla myös *tunnisteen* perusteella. Hakuehtoa verrataan opetustapahtumien ja opintojaksojen tunnisteisiin. Tunnisteet löytyvät esimerkiksi opinto-oppaasta. Tunnisteissa käytetään sekä kirjaimia että numeroita, kuten *TITE1022* ja *ALUE2002*. Opetustapahtumia voi hakea koko tunnisteella tai käyttämällä osaa siitä.

### Esimerkki:

| tite1    | $\rightarrow$ | näyttää kaikki opetustapahtumat, joiden tunniste         |
|----------|---------------|----------------------------------------------------------|
|          |               | sisältää ko. merkkijonon                                 |
| tite1022 | $\rightarrow$ | näyttää ne opetustapahtumat, joiden tunniste on TITE1022 |

### Haku tyypin perusteella

Kaikilla opetustapahtumilla on tietty *tyyppi*, joita ovat mm. *tentti* ja *luentokurssi*. Opintojaksoilla ei ole vastaavaa tyyppiä, eli tyypin valinta ei vaikuta opintojaksojen hakuun. Tyyppi ei yksinään riitä hakuehdoksi, eli sen lisäksi joutuu määrittelemään toisenkin hakuehdon kuten organisaation.

#### Haku organisaation perusteella

Organisaatio on se laitos tai muu instanssi, joka järjestää opetuksen.

#### Haku oppiaineen perusteella

Voit hakea oppiaineen perusteella sekä opetustapahtumia (kursseja ja tenttejä) että opintojaksoja.

#### Haku ajan perusteella

Aika-valikosta voit valita lukukauden, jolloin opetustapahtuma järjestetään. Haku ei vaikuta opintojaksoihin, koska vain opetustapahtumat sijoittuvat jollekin lukukaudelle.

#### Haku päivämäärän perusteella

Vain opetustapahtumilla on *alkamispäivä* ja *päättymispäivä*, eli haku ei vaikuta opintojaksoihin. Jos hakuehdon rajaama aika ja opetustapahtuman voimassaoloaika leikkaavat vähintään yhden päivän kohdalla, opetustapahtuma näytetään hakutuloksissa. Jos päättymispäivän jättää tyhjäksi, haetaan kaikki opetustapahtumat, jotka ovat voimassa vähintään yhtenä päivänä alkamispäivästä eteenpäin.

#### Haku opetuskielen perusteella

Voit rajata opetustapahtumien hakua myös opetuskielen perusteella.

#### Hae vain ne kurssit ja tentit, joissa ilmoittautumisaika on meneillään

Lisäämällä tähän kohtaan ruksin rajaat pois ne opetustapahtumat, joihin ei voi tällä hetkellä ilmoittautua.

Vaihtoehtoisesti voit hakea tietoja **opinto-oppaittain.** Valitse tiedekunta, jonka opetustapahtumia tai opintojaksoja haluat katsoa. Tämän jälkeen aukeaa lista aineista, jotka ko. tiedekuntaan kuuluvat. Tiedekuntien/laitoksien kohdalla voit valita joko "*Näytä opetustapahtumat*" tai "*Näytä opintojaksot*".

|                                  | Valittu organisaatiohierarkia: Vaasan yliopisto > |                                                              |                                                                                                    |
|----------------------------------|---------------------------------------------------|--------------------------------------------------------------|----------------------------------------------------------------------------------------------------|
| Opiskelija Oona Olivia,<br>87476 | Vaasan vliopisto                                  |                                                              |                                                                                                    |
|                                  | Filosofinen tiedekunta/hallintotieteet            | Näytä opetustapahtumat                                       | Näytä opintojakso                                                                                              |
| Etusivu                          | ± Filosofinen tiedekunta/kielet ja viestintä      | Englannin kieli / engelska språket, 2011-12                  |                                                                                                    |
|                                  |                                                   | Flerspråkighet, 2011-12                                      |                                                                                                    |
| Hae Kurssit/tentit               |                                                   | Kansainvälistymisopinnot, 2011-12                            |                                                                                                    |
| Opinto-oppaittain                |                                                   | Kieli- ja viestintäopinnot, 2011-12                          |                                                                                                    |
| Omat opinnot                     |                                                   | Kulttuurienvälinen viestintä -opintokokonaisuus, 2011-1      | 2                                                                                                    |
| Suunnitellut                     |                                                   | Modern finska som det andra inhemska språket, 2011-1         | 2                                                                                                    |
| Ilmoittautumiset                 |                                                   | Modersmålet svenska, 2011-12                                 |                                                                                                    |
| Suoritukset                      |                                                   | Monikielisyys, 2011-12                                       |                                                                                                    |
| El aktiiviset                    |                                                   | Nykysuomi, 2011-12                                           |                                                                                                    |
| HOPS                             |                                                   | Pohjoismaiset kielet, 2011-12                                |                                                                                                    |
| Muut toiminnot                   |                                                   | Ranskan kieli, 2011-12                                       |                                                                                                    |
| 🗄 Opinto-opas                    |                                                   | Ruotsin kieli, 2011-12                                       |                                                                                                    |
| Opiskelijapalaute                |                                                   | Saksan kieli ja kirjallisuus / Tyska spraket och litterature | en, 2011-12                                                                                                    |
| Omien kurs.hallinta              |                                                   | Telkning 2011-12                                             |                                                                                                    |
| Object in Bubit                  |                                                   | Tulkhaus 2011-12                                             |                                                                                                    |
| Dikaohio                         |                                                   | Ventitin kieli 2011-12                                       |                                                                                                    |
| Anna palautetta                  |                                                   | Viestintätieteet 2011-12                                     |                                                                                                    |
| rania paradetta                  |                                                   | Viestintätieteet. Teknisen viestinnän koulutusohielma. 2     | 011-12                                                                                                    |
| Lopeta                           |                                                   | Viestintätieteiden sivuaine markkinoinnin pääaineopiskeli    | joille, 2011-12                                                                                                |
|                                  |                                                   | Yleisopinnot, 2011-12                                        | Construction of the second second second second second second second second second second second second second |
| suomeksi in English              | 🖃 Kauppatieteellinen tiedekunta                   | Näytä opetustapahtumat                                       | Näytä opintojakso                                                                                              |
|                                  | Johtamisen laitos                                 | Johtaminen 2011-2012, 2011-12                                |                                                                                                    |
|                                  | Kansantaloustieteen laitos                        | Kansantaloustiede 2011-2012, 2011-12                         |                                                                                                    |
| Hae opetusta                     | Laskentatoimen ja rahoituksen laitos              | Laskentatoimi ja rahoitus 2011-2012, 2011-12                 |                                                                                                    |
|                                  | Markkinoinnin laitos                              | Markkinointi 2011-2012, 2011-12                              |                                                                                                    |
|                                  | Talousoikeuden laitos                             | Talousoikeus 2011-2012, 2011-12                              |                                                                                                    |
|                                  | Levón-instituutti / Avoin yliopisto               | Näytä opetustapahtumat                                       | Näytä opintojakso                                                                                              |
|                                  | Opiskelijapalvelut                                |                                                              | Näytä opintojakso                                                                                              |
|                                  | ± Teknillinen tiedekunta                          | Näytä opetustapahtumat                                       | Näytä opintojakso                                                                                              |
|                                  | Vaasan tiedekirjasto                              | Näytä opetustapahtumat                                       | Näytä opintojakso                                                                                              |
|                                  |                                                   |                                                              |                                                                                                    |

Vain niiden tiedekuntien tai laitoksien kohdalla, joihin liittyy opetustapahtumia, näkyy myös linkki *"Näytä opetustapahtumat"*.

## 5. SISÄÄNKIRJAUTUMINEN WEBOODIIN

Halutessasi esimerkiksi ilmoittautua tenttiin sinun tulee ensin kirjautua sisään WebOodiin HAKAkirjautumispalvelun kautta. Pääset kirjautumispalveluun WebOodin etusivulta "Kirjaudu WebOodiin"-linkin kautta.

| - 🗰 👬                           | Vaasan yliopisto - WebOo                            | di                                                                                                    |
|---------------------------------|-----------------------------------------------------|----------------------------------------------------------------------------------------------------|
|                                 | Uutiset ja ilmoitukset                              |                                                                                                    |
| Etusivu / sisään                | 01.07.2013                                          | Lukuvuoden 2013-2014 opetusaikataulut                                                                                      |
| Use kurssit /tentit             | 21.05.2013                                          | Lukuvuosi-ilmoittautumisaika 2013-2014 on 1.6 15.9.2013                                                                    |
| Hakutermeillä                   | 02.01.2013                                          | Huom: Et voi ilmoittautua kursseille / tentteihin mikäli et ole ilmoittautunut läsnäolevaksi ko. lukukaudelle!             |
| Opinto-oppaittain               | 01.01.2013                                          | <u>Opetusaikataulut Lukkarissa</u>                                                                                         |
|                                 | 18.11.2011                                          | Ilmoittautuminen Kielipalvelut-yksikön järjestämille opintojaksoille                                                       |
| Pikaohje<br>suomeksi in English | Tutkintovaatimuksiin ja<br>Valitse valikosta kohdas | opetustarjontaan voi tutustua myös ilman kirjautumista.<br>ta Hae kurssit (tentit joko Hakutermeillä tai Oninto-onnaittain |
|                                 |                                                     | ta nae karssi, tenut joko nakatermenia tai opinto oppattain.                                                               |
|                                 |                                                     |                                                                                                    |
| Hae opetusta                    | Kirjaudu WebO                                       | odiin                                                                                                    |
|                                 | W                                                   | ebOodiin kirjaudutaan yliopiston unix-tunnuksella (eli samalla tunnuksella kuin sähköpostiin).                             |
|                                 | Or                                                  | ngelmia sisäänkirjautumisessa?                                                                                             |
|                                 | Su                                                  | iositellaan käytettäväksi seuraavien selaimien standardiversioita: Internet Explorer, Firefox, Opera ja Safari.            |
|                                 | Hu                                                  | iom! Muista sulkea selain poistuessasi tietokoneelta!                                                                      |

Kirjautumispalvelussa syötä käyttäjätunnus ja salasana niille varattuihin kenttiin ja klikkaa "Ok".

Sisäänkirjautumisen jälkeen saat näkyviin **henkilökohtaisen etusivusi** ja voit valita haluamasi toiminnon päävalikosta. **Kalenteriisi** tulee näkyviin kyseisenä päivänä olevat opetustapahtumat (kurssit ja tentit), joihin olet ilmoittautunut WebOodissa. *Henkilökohtainen opiskelijanumerosi* sekä *nimitietosi* ovat näkyvillä ruudun vasemmassa yläkulmassa. Vaikka sinulla olisi useampi opinto-oikeus, käytössäsi on vain **yksi opiskelijanumero**.

| <u></u>                 | Vaasan yliopisto - WebOodi |                                                                                                    |
|-------------------------|----------------------------|----------------------------------------------------------------------------------------------------|
| Opiskelija Oona Olivia, | Uutiset ja ilmoitukset     |                                                                                                    |
| 87476                   | 20.06.2012                 | JATKO-OPISKELIJOIDEN ILMOITTAUTUMISESTA                                                                        |
| Etucion                 | 04.06.2012                 | Lukuvuosi-ilmoittautumisaika 2012-2013 on 1.6 15.9.2012                                                        |
|                         | 01.06.2012                 | Huom: Et voi ilmoittautua kursseille / tentteihin mikäli et ole ilmoittautunut läsnäolevaksi ko. lukukaudelle! |
| 🗄 Hae kurssit/tentit    | 18.11.2011                 | Ilmoittautuminen Kielipalvelut-yksikön järjestämille opintojaksoille                                           |
| Hakutermeillä           |                            |                                                                                                    |
| Opinto-oppaittain       | Kalenteri                  |                                                                                                    |
|                         | Ei tietoja                 |                                                                                                    |
| Ilmoittautumiset        |                            |                                                                                                    |
| Suoritukset             | -                          |                                                                                                    |
| Ei aktiiviset           |                            | Hae opetusta Tarkennettu haku                                                                                  |
| HOPS                    | 1                          |                                                                                                    |

Huom! Turvallisuussyistä yhteytesi katkeaa, jos et ole 30 minuuttiin käyttänyt sovellusta sen ollessa auki.

## 6. OPETUKSEEN / TENTTEIHIN ILMOITTAUTUMINEN

Voit hakea opetustapahtumia käyttämällä "**Hae kurssit/tentit**" -toimintoa. Opetustapahtumia voit hakea *nimen, tunnisteen, tyypin, organisaation, oppiaineen, ajan, alkamispäivämäärän-päättymispäivämäärän* sekä *opetuskielen* perusteella. Kun tarvittavat tiedot on annettu (esimerkiksi tunniste "*MATH2020*"), paina "**Hae kurssit/tentit**" -painiketta. Saat listan hakuun sopivista opetus-tapahtumista. Hakemisesta on kerrottu tarkemmin luvussa <u>4. Opetustapahtumien haku</u>.

Mikäli haun tuloksena löytyi yli 15 opetustapahtumaa, ikkunan alaosassa näkyy tunnisteen mukaisessa järjestyksessä 15 ensimmäistä opetustapahtumaa. Jos haluat näkyviin seuraavat 15, paina "**Seuraavat** 15" -painiketta. Voit myös valita alasvetovalikosta tunnistevälin, johon ko. opintojakso kuuluu ja painaa "**Siirry sivulle**" -painiketta, jolloin näkyviin tulevat valitulle tunnistevälille osuvat opetustapahtumat.

| <b></b>                                                                                                    | Opetustapahtu                                                                                                    | mien ja opin                                                   | tojaksojen l                                                                                                    | naku                                                                                        |                                                                  |                               |                                                |                                                             |                                                           |                                                         |
|----------------------------------------------------------------------------------------------------|----------------------------------------------------------------------------------------------------|----------------------------------------------------------------|----------------------------------------------------------------------------------------------------|---------------------------------------------------------------------------------------------|------------------------------------------------------------------|-------------------------------|------------------------------------------------|-------------------------------------------------------------|-----------------------------------------------------------|---------------------------------------------------------|
| Opiskelija Oona Olivia,<br>87476<br>Etusivu                                                                                                    | Opetustapahtur<br>opintosuunnitel<br>Voit tarkistaa on<br>poistaa ilmoittaut                                                                                                    | mia ovat ku<br>maan ei ole<br>nat kurssi- ja<br>rumisiasi kurs | rssit ja tenti<br>sama asia k<br>tentti-ilmoitt<br>seille ja tentt                                                                        | t joihin voit ilmoitt<br>auin ilmoittautumi<br>autumisesi valikon<br>teihin, jos ilmoittaut | autua. Opintojak<br>nen.<br>komennolla Omat<br>umisaika on päätt | soja vo<br>opinnot<br>ynyt mu | it lisätä opi<br>:>> Ilmoitt<br>:tta ilmoitta: | ntosuunnitelmaa<br>autumiset (näkyy<br>itumista ei ole viel | si. Huom! opinto<br>vain kirjautuneille<br>ä vahvistettu. | o <b>jakson lisääminen</b><br>e). Sitä kautta voit myös |
| Hae kurssit/tentit<br>Hakutermeillä<br>Opinto-oppaittain<br>Ormat opinnot<br>Suunnitellut<br>Ilmoittautumiset<br>Suoritukset<br>Ei aktiviset<br>HoPS<br>Muut toiminnot<br>Opinto-opas<br>Opiskelijapalaute<br>Omien kurs.hallinta | ae kurssit/tentit<br>Jos kāytāt useita hakuehtoja yhtä aikaa, k<br>Nimi tai tunniste<br>Dipinto-oppaittain<br>Tyyppi<br>Suunnitellut<br>Umoittautumiset<br>Suoritukset<br>Ei aktiviset<br>Suoritukset<br>Ei aktiviset<br>Aika<br>Suoritusote<br>OPS<br>Uut tolminnot<br>pinkselijapalaute<br>mien kurs.hallinta |                                                                | aikkis ohtojen täytyy täsmätä. Usein kar<br>math2020<br>Ei valintaa •<br>Ei valintaa •<br>Ei valintaa •<br>Ei valintaa •<br>Ei valintaa • |                                                                                             | kannatt                                                          | aa hakea va<br>rös alemmat    | in yhdellä hakuehd<br>organisaatiot            | olla.                                                       |                                                           |                                                         |
| Ohjeet ja linkit<br>Pikaohje<br>Anna palautetta                                                                                                    | Opetustapahtur                                                                                                    | mat Haun tu                                                    | lokset 6 kpl                                                                                                    | Hae opintojaksot                                                                            | Tyhjennä hakuehdo                                                | tal                           |                                                |                                                             |                                                           |                                                         |
|                                                                                                    | Toiminnot /                                                                                                    | Tunniste /                                                     | Nimi⊽                                                                                                    |                                                                                             | ту                                                               | үррі /                        | op                                             | Opettaja /                                                  | Aikataulu /                                               |                                                         |
| Lopeta                                                                                                    | Ilmoittautuminen<br>päättynyt                                                                                                    | MATH2020                                                       | Diskreetti m                                                                                                    | atematiikka (L01)                                                                           | L                                                                | entokun                       | ssi 5                                          |                                                             | 28.02.12 - 19.04                                          | 4.12                                                    |
| suomeksi in English                                                                                                    | Ilmoittautuminen<br>päättynyt                                                                                                    | MATH2020                                                       | <u>Diskreetti m</u>                                                                                                    | <u>atematiikka (T01)</u>                                                                    | т                                                                | entti                         | 5                                              | C is drive                                                  | 11.05.12                                                  | pe 12.00-15.00                                          |
|                                                                                                    | Ilmoittautuminen<br>ei alkanut                                                                                                    | MATH2020                                                       | <u>Diskreetti m</u>                                                                                                    | atematiikka (T02)                                                                           | т                                                                | entti                         | 5                                              |                                                             | 15.09.12                                                  | la 12.00-15.00                                          |
| Hae opetusta                                                                                                    | Ilmoittautuminen<br>päättynyt                                                                                                    | MATH2020                                                       | <u>Diskreetti m</u>                                                                                                    | atematiikka (T1)                                                                            | т                                                                | entti                         | 5                                              |                                                             | 26.05.12                                                  | la 12.00-15.00                                          |
|                                                                                                    | Ilmoittautumiseer                                                                                                    | MATH2020                                                       | Diskreetti m                                                                                                    | atematiikka (T2)                                                                            | т                                                                | entti                         | 5                                              |                                                             | 07.07.12                                                  | la 12.00-15.00                                          |
|                                                                                                    | Ilmoittautuminen<br>päättynyt                                                                                                    | MATH2020                                                       | <u>Diskreetti m</u>                                                                                                    | atematiikka / Linna                                                                         | ( <u>L02)</u> Lu                                                 | entokun                       | ssi 5                                          |                                                             | 11.04.12 -23.05                                           | 5.12                                                    |

### 6.1. Yleiset ilmoittautumisohjeet

Kun olet löytänyt opetustapahtuman, johon haluat ilmoittautua, klikkaa "**Ilmoittautumiseen**". Tämän jälkeen aukeaa ikkuna, jossa näkyy opetustapahtuman tarkemmat tiedot:

| Opiskelija Oona Olivia,<br>87476                                                                                                    | MATH2020, Diskreett                                                                                                    | i matematiikka (T2), 5 op                                                                |                                           |                                          |                   |
|----------------------------------------------------------------------------------------------------|----------------------------------------------------------------------------------------------------|------------------------------------------------------------------------------------------|-------------------------------------------|------------------------------------------|-------------------|
| Etusivu                                                                                                    | Tunniste<br>Nimi                                                                                                    | MATH2020<br>Diskreetti matematiikka (T2)                                                 | Opetuskielet<br>Lyhennenimi               | suomi<br>Diskreetti matematii            | Näytä opintojakso |
| <ul> <li>Hae kurssit/tentit<br/><u>Hakutermeillä</u><br/>Opinto-oppaittain</li> <li>Omat opinnot<br/>Suunnitellut<br/>Ilmoittautumiset<br/>Suoritukset<br/>Ei aktiiviset<br/>Suoritusote</li> </ul> | Laajuus<br>Tyyppi<br>Aika<br>Tietoja viimeksi muu<br>Kuvaukset<br>Ei kuvaustietoja                                                                                                    | 5 op<br>Tentti<br>07.07.2012<br>tettu 16.05.2012                                         | Vastuuyksikkö<br>Arvostelu<br>Lisätietoja | Matemaattisten tieteiden laitos<br>1 - 5 |                   |
| HOPS<br>Huut toiminnot<br>Henkilötiedot<br>Ilmoittautuminen                                                                                                    | Valitse opetustapaht<br>Tallenna tiedot sivun                                                                                                    | umat, joihin haluat ilmoittautua.<br>alareunan <i>Tallenna ilmoittautumine</i><br>Taatti | <mark>n</mark> -napilla.                  | Alles in colline                         |                   |
| lukukaudelle<br>Asetukset<br>Opintojaksojen kysely<br>HOPSeissa<br>Opinto-opas<br>Opintokohteet<br>Opetustapahtumat<br>Opasraportti<br>Opinto-oppaat                                                | Imottaduminen           Peru         Lkm           Imoittautumisaika         8/-           1moittautumisaika         22.05.12 klo 23.59-           30.06.12 klo 23.59         30.06.12 klo 23.59 | Diskreetti matematiikka (T2) 🛛 🖷                                                         |                                           | 07.07.12<br>la 12.00-15.00               |                   |
| <ul> <li>Opiskelijapalaute<br/>Kurssi ja Lk-palaute<br/>Palautteen yht. veto<br/>Omien kurs.hallinta</li> </ul>                                                                                     | Lisātietoja                                                                                                    |                                                                                          |                                           |                                          |                   |
| Ohjeet ja linkit<br>Pikaohje<br>Anna palautetta                                                                                                    |                                                                                                    |                                                                                          |                                           |                                          |                   |
| Lopeta<br>suomeksi in English                                                                                                    | Hyväksyn nimeni ju<br>Tallenna ilmoittautumine                                                                                                    | ulkaisemisen verkossa ryhmään ilm<br>n                                                   | oittautuneiden list                       | assa                                     |                   |

Mikäli haluat ilmoittautua opetustapahtumaan, tarkista, että "Ilm."-ruudussa on rasti ja paina "Tallenna ilmoittautuminen" -painiketta. Lisää tarvittaessa lisätietoja lisätietokenttään.

Huom! Mikäli "Ilm."-ruudussa ei ole rastia painettaessa "Tallenna ilmoittautuminen" -painiketta, ilmoittautumisesi ei tallennu.

|                                                                                                    | Ilmoittautuminen<br>Diskreetti matematiikka (T2)                                                                                                    |                             |  |
|----------------------------------------------------------------------------------------------------|----------------------------------------------------------------------------------------------------|-----------------------------|--|
| 87476                                                                                                    | Ilmoittautumisesi:                                                                                                    |                             |  |
| Etusivu                                                                                                    | Diskreetti matematiikka (T2), Tentti                                                                                                    | <br>07.07.12 la 12.00-15.00 |  |
| Hae kurssit/tentit <u>Hakutermeillä</u> Opinto-oppaittain     Omat opinnot     Suunnitellut     Ilmoittautumiset     Suoritukset     Ei aktiiviset     Suoritusote | Ilmoittautumisaika: 01.06.2012 13.06<br>Arkistointitunnus: 3dbd3172eebfe373c786a2077e2aaaf3<br>Takaisin Omiin opintoihin<br>Voit myös valita haluamasi toiminnon valikosta. |                             |  |

"Takaisin"-painikkeella pääset edelliselle sivulle.

**"Omiin opintoihin**" -painikkeella pääset katsomaan kaikkia ilmoittautumisiasi ja voit tarkistaa, että tekemäsi ilmoittautuminen on varmasti tallentunut.

**Läsnäoloilmoittautumisen puuttuminen** on este opetustapahtumaan ilmoittautumiselle. Saat silloin ilmoituksen: *"Ilmoittautumisesi ei onnistunut! Läsnäoloilmoittautuminen puuttuu."* Epäselvissä tapauksissa ota yhteyttä opiskelijakansliaan.

Mikäli osallistumisoikeudessasi on jotain epäselvää tai esimerkiksi opetustapahtumalle määritelty **osallistujien maksimimäärä** on jo täysi, antaa ohjelma siitä huomautuksen *"Ryhmäkoko täysi – Ilmoittautuminen ei onnistu"*.

Ilmoittautumisen voi myös **poistaa** ilmoittautumisaikana. Ilmoittautumisen voi poistaa ilmoittautumiset-listasta "**Poista**"-painiketta käyttäen. Painaessasi "**Poista**"-painiketta, saat varmistuskysymyksen haluatko todella poistaa ilmoittautumisen. Jos valitset "**Poista**", saat ilmoituksen poiston onnistumisesta tai epäonnistumisesta.

| m) 🔥                                | Omat opinne                   | ot                                                          |               |            |                                 |                      |                                |  |  |
|-------------------------------------|-------------------------------|-------------------------------------------------------------|---------------|------------|---------------------------------|----------------------|--------------------------------|--|--|
| Opiskelija Oona Olivia,             | Jos jonkin te<br>päivän kulue | kemäsi opinnon suoritusmerkintä pu<br>ssa suorituspäivästä. | uttuu, ota y  | hteyttä    | opetuksesta vastaavaan laitokse | en. Opintosuorituste | n tulokset on julkistettava 30 |  |  |
| 87476                               | Tästä linkistä                | Tästä linkistä suoritusotteen tilaukseen                    |               |            |                                 |                      |                                |  |  |
| Etusivu                             | <u>Piilotetut ilmo</u>        | <u>ittautumiset Poistetut ilmoittautumi</u>                 | <u>set</u>    |            |                                 |                      |                                |  |  |
| Hae kurssit/tentit<br>Hakutermeillä | <u>Suunnitellut</u> 1         | <i>Imoittautumiset</i> <u>Suoritukset</u> <u>Ei aktii</u>   | viset (vanher | ntuneet, k | protetut, hylätyt)              |                      |                                |  |  |
| Opinto-oppaittain                   | Ilmoittautumi                 | set                                                         |               |            |                                 |                      |                                |  |  |
| Omat opinnot                        | Tunniste♥                     | Opintojakso 7                                               | Laajuus       | Тууррі     | Status                          | Aika 7               | Toiminnot                      |  |  |
| Suunnitellut<br>Ilmoittautumiset    | MATH2020                      | <u>Diskreetti matematiikka (T02)</u>                        | 5 op          | Tentti     | Varsinainen ilmoittautuminen    | 15.09.12             | Piilota Poista Im.tiedot       |  |  |

Jos haluat ensin katsoa tarkemmin poistettavan opetustapahtuman tietoja, klikkaa **opetustapahtuman nimeä**, rastita kohta "**Peru**" ja paina "**Tallenna ilmoittautuminen**" -painiketta, jolloin ilmoittautuminen opetustapahtumaan poistuu.

| Opetustapahtuma                     |                                 |                           |          |                   |                  |                            | Takaisin          |
|-------------------------------------|---------------------------------|---------------------------|----------|-------------------|------------------|----------------------------|-------------------|
| MATH2020, Diskree                   | etti matema                     | atiikka (T2), 5 op        |          |                   |                  |                            |                   |
| Tunniste                            |                                 | MATH2020                  |          | Opetuskielet      | suomi            |                            | Näytä opintojakso |
| Nimi                                |                                 | Diskreetti matematiikka ( | (T2)     | Lyhennenimi       | Diskreetti mater | natii                      |                   |
| Laajuus                             |                                 | 5 op                      |          | Vastuuyksikkö     | Matemaattisten   | tieteiden laitos           |                   |
| Тууррі                              |                                 | Tentti                    |          | Arvostelu         | 1 - 5            |                            |                   |
| Aika                                |                                 | 07.07.2012                |          | Lisätietoja       |                  |                            |                   |
| Tietoja viimeksi m                  | uutettu                         | 16.05.2012                |          |                   |                  |                            |                   |
| Kuvaukset                           |                                 |                           |          |                   |                  |                            |                   |
| Ei kuvaustietoja                    |                                 |                           |          |                   |                  |                            |                   |
| Ilm.  Peru  Lkm    Varsinainen  9/- | Diskreett                       | matematiikka (T2)         |          |                   |                  | 07.07.12<br>la 12.00-15.00 |                   |
| Lisätietoja                         |                                 |                           |          |                   |                  |                            |                   |
| Tallenna ilmoittautum<br>Takaisin   | ii jolkaisem<br><sup>inen</sup> | isen verkossa ryhmääi     | n ilmoit | ttautuneiden list | assa             |                            |                   |

### 6.2. Ilmoittautuminen Kielipalvelut-yksikön järjestämille kursseille

Opiskelijan tulee ilmoittautumista tehdessään **priorisoida** ilmoittautumisensa eli opiskelija valitsee, minkä kielikurssin hän sijoittaa ensisijaiseksi, minkä toissijaiseksi jne. **Ilmoittautumisen ajankohdalla ei ole merkitystä ryhmään pääsyn kannalta.** 

Tarkempia tietoja kieliopintoihin ilmoittautumisesta ja ryhmiin pääsyn perusteista saat <u>Kielipalvelut-yksikön omasta ilmoittautumisohjeesta</u>.

#### • Esimerkki:

- Opiskelija on jo aikaisemmin ilmoittautunut kahdelle kielikurssille ja on nyt ilmoittautumassa kolmannelle kielikurssille, jolle asettaa prioriteetiksi arvon 3.
- Kyseisellä kurssilla järjestetään kaksi opetusryhmää opiskelija ilmoittautuu varmuuden vuoksi kumpaankin ryhmään.
- Opetusryhmä 2:n hän asettaa ensisijaiseksi (prioriteetti: Osa1).
- o "Lisätietoja" -kenttään hän syöttää suoritettujen opintojensa laajuuden.

| KSAK5001, Saksan alkeet I, 3 op                                                                                                    |                                                                                                    |                                                          |                                      |                   |
|----------------------------------------------------------------------------------------------------|----------------------------------------------------------------------------------------------------|----------------------------------------------------------|--------------------------------------|-------------------|
| Tunniste                                                                                                    | KSAK5001                                                                                              | Opetuskielet                                             | suomi                                | Näytä opintojakso |
| Nimi<br>Laajuus<br>Tyyppi<br>Aika                                                                                                    | Saksan alkeet I<br>3 op<br>Kielikurssi<br>01.08.2012 -31.12.2012                                      | Lyhennenimi<br>Vastuuyksikkö<br>Arvostelu<br>Lisätietoja | SAK ALKE I<br>Kielipalvelut<br>1 - 5 |                   |
| Tietoja viimeksi muutettu                                                                                                    | 28.08.2012                                                                                            |                                                          |                                      |                   |
| Kuvaukset                                                                                                    |                                                                                                    |                                                          |                                      |                   |
| Ei kuvaustietoja                                                                                                    |                                                                                                    |                                                          |                                      |                   |
| Valitse opetustapahtumat, joihin<br>Tallenna tiedot sivun alareunan Ta<br>Ilmoittautumiset vahvistetaan ar                                                                                       | haluat ilmoittautua.<br>Allenna ilmoittautuminen -napilla.<br>Anettujen prioriteettien perusteella. V | Vahvistus suoritetaan alkaen 07.09.201                   | 2                                    |                   |
| Ilmoittautuminen Prior.                                                                                                    | Kielikurssi                                                                                           | Opettaja                                                 | Aika ja paikka                       |                   |
| Ilm.         Peru         Lkm         3 •           (7)         6/-         6/-         1           Ilmoittautumisaika         30.08.12 klo 08.00-         06.09.12 klo 23.59         1          | Saksan alkeet I                                                                                       |                                                          | 01.0831.12.12                        |                   |
| Ilmoittautuminen priorit                                                                                                    | eetti <mark>Ilmoittaudu vähintään 1 ryhmä</mark><br>Kielikurssi                                       | <mark>ään</mark><br>Opettaja                             | Aika ja paikka                       |                   |
| Im.         Peru         Lkm         Osa2           Imoittautumisaika         5/30         30.08.12 klo 08.00-         06.09.12 klo 23.59                                                        | Saksan alkeet I (R01)                                                                                 |                                                          | 01.0831.12.12                        |                   |
| Ilm.         Peru         Lkm         Osa1           Imoittautumisaika         3/30         3/30         3/30           30.08.12 klo 08.00-         06.09.12 klo 23.59         3/30         3/30 | Saksan alkeet I (R02)                                                                                 |                                                          | 01.0831.12.12                        |                   |
| Lisătietoja 85 op                                                                                                    |                                                                                                    | je.                                                      |                                      |                   |

Hyväksyn nimeni julkaisemisen verkossa ryhmään ilmoittautuneiden listassa
 Tallenna ilmoittautuminen

| Ilmoittautuminen                                                             |                                    |               |               |
|------------------------------------------------------------------------------|------------------------------------|---------------|---------------|
| Saksan alkeet I                                                              |                                    |               |               |
| Ilmoittautumisesi:                                                           |                                    |               |               |
| Saksan alkeet I, Kielikurssi                                                 |                                    | 01.0831.12.12 |               |
|                                                                              | Saksan alkeet I (R01), Kielikurssi |               | 01.0831.12.12 |
|                                                                              | Saksan alkeet I (R02), Kielikurssi |               | 01.0831.12.12 |
| Ilmoittautumisaika: 30.08.2012 10.23<br>Arkistointitunnus: 839731af5ec8a8dbd | d3ff53753facd71                    |               |               |
| Ilmoittautumisten prioriteetit päivi                                         | tetty.                             |               |               |
| Takaisin Omiin opintoihin                                                    |                                    |               |               |

Voit myös valita haluamasi toiminnon valikosta.

Lopullinen ryhmäjako on nähtävissä WebOodissa viimeistään viikon kuluttua ilmoittautumisajan päättymisestä. Ryhmään päässeiden ilmoittautumisen status muuttuu WebOodissa vahvistetuksi. Mikäli et ole mahtunut ryhmään, statuksen kohdalla lukee "varasijalla".

## 7. OMAT OPINNOT

Omissa opinnoissa voidaan tarkastella voimassa olevia **ilmoittautumisia**, **opintosuorituksia** ja **korotettuja tai hylättyjä opintoja**. Voit valita tarkasteltavan osion vasemmalla olevasta valikosta. Halutessasi saat näkyviin yhden tai useamman osion klikkaamalla näytön yläosassa olevia sinisiä linkkitekstejä. Valittujen osioiden linkit ovat *kursivoituja*.

### Suunnitellut

Suunnitellut opinnot -osio on poistunut eHOPSin käyttöönoton myötä.

### Ilmoittautumiset

Ilmoittautumiset-osiosta voit tarkastella mihin opetustapahtumiin (kursseille tai tentteihin) olet tällä hetkellä ilmoittautunut.

### Suoritukset

Suoritukset-osiosta näet suoritetut ja korvatut opinnot.

### Ei aktiiviset

Ei aktiiviset -osiosta näet hylätyt ja korotetut opinnot.

### Suoritusote

Suoritusote-osiosta voit tilata epävirallisen suoritusotteen opinnoistasi.

## 7.1. Ilmoittautumiset

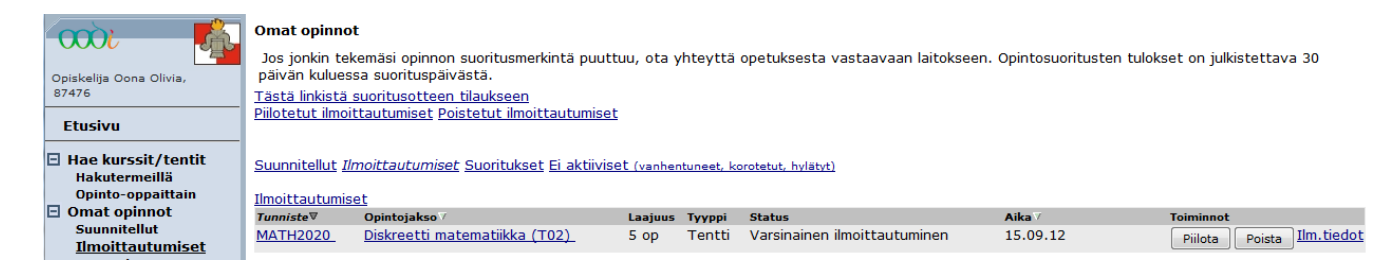

"**Ilmoittautumiset**"-ikkunassa näkyvät kaikki tekemäsi ilmoittautumiset. Voit lajitella ilmoittautumisesi *tunnisteen, opintojakson nimen* tai *ajan* perusteella klikkaamalla ko. otsikkoa. Ilmoittautumisen **status** voi olla jokin seuraavista:

### Varsinainen ilmoittautuminen

Olet tehnyt ilmoittautumisen opetustapahtumaan. Ilmoittautumisesi status on varsinainen ilmoittautuminen, mikäli olet päässyt tai mahtunut opetustapahtumaan tai olet ilmoittautuneiden varasijoilla.

### Vahvistettu

Virkailija on hyväksynyt ilmoittautumisen opetustapahtumaan. Kaikkien opetustapahtumien status ei vaihdu vahvistetuksi. Vahvistettu-status koskee lähinnä tenttejä ja niitä kursseja, joihin on määritelty maksimiosallistujamäärä (esimerkiksi kielten ryhmät).

### Hylätty ilmoittautuminen

Ilmoittautumisesi opetustapahtumaan on hylätty. Ilmoittautuminen voidaan hylätä, mikäli lukukausiilmoittautumisesi puuttuu tai esimerkiksi opinto-oikeutesi ei oikeuta osallistumaan kyseiseen opetukseen. Hylätty ilmoittautuminen johtuu myös siitä, että et ole mahtunut ryhmään. 14

"**Poista**"-painike poistaa ilmoittautumisesi opetustapahtumaan. Joidenkin opetustapahtumien kohdalla ilmoittautumisen poistaminen on haluttu estää, jolloin ilmoittautumista ei voi missään vaiheessa poistaa.

Sivun yläreunassa on linkki **"Tästä linkistä suoritusotteen tilaukseen"**, jota klikkaamalla pääset suoraan tilaamaan epävirallisen suoritusotteen.

"**Piilotetut ilmoittautumiset**" -linkki tuo näkyviin ne ilmoittautumiset, jotka olet piilottanut ilmoittautumiset-listasta. "**Palauta**"-painikkeella saat ilmoittautumisen takaisin ilmoittautumiset-listalle.

"Poistetut ilmoittautumiset" -linkki tuo näkyviin ne ilmoittautumiset, jotka olet poistanut.

**Huom!** Muista aina poistaa ilmoittautumisesi opetustapahtumaan, mikäli et pääse osallistumaan kurssille tai tenttiin.

Klikkaamalla *opintojakson tunnistetta* pääset katsomaan opintojaksosta Oodiin tallennettuja perustietoja, mm. opintojakson kuvauksia. Opintojakson osista ei ole opastietoja.

Klikkaamalla *opintojakson nimeä* pääset katsomaan ko. opetustapahtuman tarkempia tietoja (esimerkiksi kurssin mahdollinen maksimiosallistujamäärä) sekä muuttamaan ilmoittautumiseen liittyviä tietojasi, mikäli ilmoittautumisaika on vielä meneillään.

## 7.2. Suoritukset

#### Omat opinnot

Jos jonkin tekemäsi opinnon suoritusmerkintä puuttuu, ota yhteyttä opetuksesta vastaavaan laitokseen. Opintosuoritusten tulokset on julkistettava 30 päivän kuluessa suorituspäivästä.

Tästä linkistä suoritusotteen tilaukseen

Piilotetut ilmoittautumiset Poistetut ilmoittautumiset

Suunnitellut Ilmoittautumiset Suoritukset Ei aktiiviset (vanhentuneet, korotetut, hylätyt)

| <u>Suoritukset</u><br>Suorituksia yhteensä | ä 92.0 op                                          |     |        |               | Vanhat arvosanat     |
|--------------------------------------------|----------------------------------------------------|-----|--------|---------------|----------------------|
| Suluissa oleva laajuu                      | us tarkoittaa, että suoritusta ei lasketa otteelle |     |        |               |                      |
| ± Tunniste 7                               | Opintojakso♥                                       | ор  | Arvost | elu Suorpvm V | Hyväksyjä            |
| OPIS0015                                   | Henkilokohtainen opintosuunnitelma, kauppat. tdk   | 1   | hyv.   | 21.09.2011    | Hyv. Opintopäällikkö |
| LASK1002                                   | Johdatus kirjanpitoon                              | 2.5 | hyv.   | 24.01.2008    | Hyv. Opintopäällikkö |
| LASK1010                                   | Johdon laskentatoimen perusteet                    | 3   | 3      | 30.04.2011    | Hyv. Opintopäällikkö |
| KANS1001                                   | Kansantaloustieteen perusteet                      | 5   | 2      | 19.09.2011    | opintopäällikkö      |
| KSU09112                                   | Kirjallinen viestintä                              | 3   | 2      | 30.04.2011    | Hyv. Opintopäällikkö |
| LASK1003                                   | Kirjanpidon oppimistehtävä                         | 0.5 | hyv.   | 30.04.2011    | Hyv. Opintopäällikkö |
| MARK1006                                   | Markkinointi liiketoiminnan kentässä               | 7   | 4      | 30.04.2011    | Hyv. Opintopäällikkö |
| MARK1002                                   | Markkinointisuhteiden johtaminen                   | 7   | 4      | 30.04.2011    | Hyv. Opintopäällikkö |
| LASK1008                                   | Rahoituksen perusteet                              | 4   | 3      | 30.04.2011    | Hyv. Opintopäällikkö |
| LASK2028                                   | Sisäinen tarkastus                                 | 5   | hyv.   | 30.03.2011    | Hyv. Opintopäällikkö |
| JOHT2020                                   | Strateginen johtaminen                             | 7   | 2      | 30.04.2011    | Hyv. Opintopäällikkö |
| ORMS1030                                   | Talousmatematiikan perusteet                       | 5   | 3      | 30.04.2011    | Hyv. Opintopäällikkö |
| TOIK1008                                   | Talousoikeuden perusteet                           | 6   | 5      | 30.04.2011    | Hyv. Opintopäällikkö |
| VAASA0001                                  | Testijakso                                         | 1   | kiit   | 04.05.2012    | Vilho Virkailija     |
| OPIS0002                                   | Tiedonhankintataidot 1                             | 1   | hyv.   | 30.04.2011    | Hyv. Opintopäällikkö |
| TITE1021                                   | Tietojenkäsittely, teoria                          | 2   | hyv.   | 19.09.2010    |                      |
| LASK1006                                   | Tilinpäätösanalyysi                                | 3   | 3      | 30.04.2011    | Hyv. Opintopäällikkö |
| LASK1007                                   | Tilinpäätösanalyysin harjoitustyö                  | 2   | 1      | 30.04.2011    | Hyv. Opintopäällikkö |
| LASK2034                                   | Tilintarkastuksen perusteet                        | 6   | hyv.   | 30.03.2011    | Hyv. Opintopäällikkö |
| MUUT2900                                   | Vapaasti valittavat                                | 5   | hyv.   | 25.11.2011    | opintopäällikkö      |
| Korvattu                                   | Lisätiedot: - HY: Tutkimusmetodit I                |     |        |               |                      |
| JOHT1010                                   | Yrityksen johtaminen                               | 7   | 3      | 30.04.2011    | Hyv. Opintopäällikkö |
| LIIK1101                                   | Yrityksen liiketoimintasuunnitelma                 | 4   | 2      | 19.09.2011    | opintopäällikkö      |
| TUTA1090                                   | Yrityksen reaaliprosessit                          | 3   | 3      | 30.04.2011    | Hyv. Opintopäällikkö |
| LASK1011                                   | Yrityspeli                                         | 2   | hyv.   | 30.04.2011    | Hyv. Opintopäällikkö |

Suorituksia yhteensa 92.0 op Suluissa oleva laajuus tarkoittaa, että suoritusta ei lasketa otteelle

Ikkunassa näkyvät kaikki hyväksytysti suoritetut opintojaksot. Suorituksia voi lajitella tunnisteen, opintojakson nimen tai suorituspäivän perusteella klikkaamalla ko. otsikkoa. Ikkunan alalaidassa näet suoritettujen opintojen **yhteismäärän**. Klikkaamalla *tunnistetta* näet opintojaksosta Oodiin tallennetut perustiedot.

### 7.3. Ei aktiiviset

"Ei aktiiviset" -ikkunassa näkyvät ne opintosuoritukset, joista on kirjattu hylätty opintosuoritus tai korotettu suoritus opintorekisteriin. Hylätyistä suorituksista näkyy vain status "hylätty", tarkempia tietoja, mm. pisteitä, voi tiedustella vastuuopettajalta. Suoritusotteessa hylätyt suoritukset eivät näy.

Listalla näkyvät kaikki opinnot, joista on joskus kirjattu hylätty suoritus rekisteriin. Hylätty suoritus jää hylätyt-listalle, vaikka ko. opinto olisi suoritettu myöhemmin hyväksytysti. Tällöin opintosuoritus ja arvosana löytyvät myös suoritukset-listalta.

Huom! Mikäli on jo aikaisemmin valittu sivun yläreunan linkeistä esimerkiksi Ilmoittautumiset ja tämän jälkeen valitaan Suoritukset, avautuu suoritukset-lista ilmoittautumiset-listan jälkeen.

#### 7.4. Suoritusote

Voit tilata epävirallisen suoritusotteen opinnoistasi. Valitse suoritusotteen laajuudeksi opintopisteet. Valitse suoritusotteen kieli ja paina "**Tilaa**"-painiketta. Saat sähköpostiisi ilmoituksen suoritusotteen valmistumisesta, minkä jälkeen suoritusote on avattavissa WebOodissa omalla etusivullasi (linkki pdf-tiedostoon). Virallisen oikeaksi todistetun suoritusotteen saat opiskelijakansliasta.

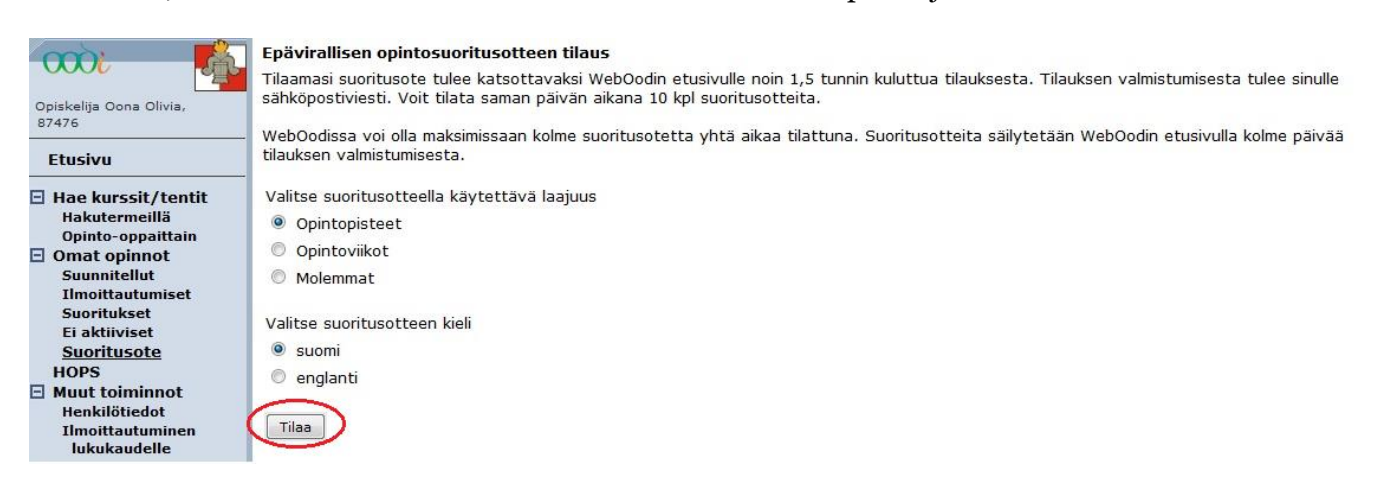

## 8. HOPS

eHOPSin käytöstä on oma erillinen ohjeensa osoitteessa http://lipas.uwasa.fi/weboodi/ohjeet/HOPS-ohje.pdf

## 9. MUUT TOIMINNOT

### 9.1. Henkilötiedot

Jos opinto-oikeustietosi ovat virheelliset, ota yhteyttä opiskelijakansliaan!

Läsnäolotiedot:

Läsnäolohistoria näkyy enintään neljän viimeisimmän lukukauden osalta. Kaikki läsnäolotiedot pääset katsomaan klikkaamalla "Kaikki läsnäolotiedot" -linkkiä.

Yhteystiedot:

Opiskelijan on itse pidettävä yhteystietonsa ajan tasalla. Yhteystietojasi pääset muuttamaan kehyksessä olevalla "Muuta"-painikkeella. Lisää tai muuta tarvittavat tiedot ja paina "Talleta". Muutokset ovat onnistuneet, jos saat ilmoituksen: *"Muutokset tallennettu!*".

|                                                                                                    | Opiskelijan tiedot                                                                                                    |                                                                                     |                        |                             |
|----------------------------------------------------------------------------------------------------|----------------------------------------------------------------------------------------------------|-------------------------------------------------------------------------------------|------------------------|-----------------------------|
| Opiskelija Oona Olivia,<br>87476                                                                                                    | Opiskelijanumero 87476                                                                                                    | Status Lā                                                                           | snäoleva               |                             |
| Etusivu                                                                                                    | Nimi Opiskelija O                                                                                                    | ona Olivia Henkilötunnus 01                                                         | .0101-                 | nimenmuutos                 |
| Hae kurssit/tentit     Hakutermeillä     Opinto-oppaittain     Omat opinnot     Suunnitellut     Ilmoittautumiset     Suoritukset     Ei aktiiviset     Suerituset | Ensisijainen opinto-olkeus<br>Myöntäjä Filosofinen ti<br>Kattavuus Tohtorin tut<br>Voimassa 01.04.2012<br>Tavoitetutkinto Hallintotiete<br>Tutkintoasetus Vuoden 200<br>Pääaine Julkisjohtam | iedekunta/hallintotieteet<br>kinto<br>-<br>iden tohtori<br>5 tutkintoasetus<br>inen |                        | <u>Muut opinto-oikeudet</u> |
| HOPS                                                                                                    | Läsnäolotiedot                                                                                                    |                                                                                     |                        | Kaikki läsnäolotiedot       |
| 🖂 Muut toiminnot                                                                                                    | Lukukausi                                                                                                    | läsnä/noissa                                                                        | Ylionnilaskunnan jäsen | Ilm nym                     |
| Henkilötiedot                                                                                                    | Kevät 2013                                                                                                    | Poissaoleva                                                                         | Fi                     | 06.06.2012                  |
| Ilmoittautuminen                                                                                                    | Syksy 2012                                                                                                    | Poissaoleva                                                                         | E                      | 01.06.2012                  |
| Asetukset                                                                                                    | Kevät 2012                                                                                                    | Läsnäoleva                                                                          | Ei                     | 30.04.2012                  |
| Opintojaksojen kysely                                                                                                    | Syksy 2011                                                                                                    | Läsnäoleva                                                                          | Ei                     | 22.08.2011                  |
| HOPSelssa<br>Opinto-opas                                                                                                    | Yhteystiedot                                                                                                    |                                                                                     |                        |                             |
| Omien kurs.hallinta                                                                                                    | Lähiosoite<br>Postinumero ja -toiminaikka                                                                                                    | Opiskelijakatu 13<br>00990 HELSINKI                                                 |                        |                             |
| Ohjeet ja linkit                                                                                                    | Maa                                                                                                    | Suomi                                                                               |                        |                             |
| Pikaohje                                                                                                    | Nykyinen kotikunta                                                                                                    | Vaasa                                                                               |                        |                             |
| Anna palautetta                                                                                                    | Matkanubelin                                                                                                    | 040 1234567                                                                         |                        |                             |
| 12000200                                                                                                    | Pubelinnumero                                                                                                    | 010 1251507                                                                         |                        | Pubello calainen            |
| Lopeta                                                                                                    | Puneiminumero                                                                                                    | anna anistatiin Guuraan C                                                           |                        | Punenn salamen              |
| sunmaksi in Faslish                                                                                                    | Sankopostiosoite                                                                                                    | oona.opiskelija@uwasa.n                                                             |                        |                             |
| success in cognisi                                                                                                    | Kotisivu                                                                                                    |                                                                                     |                        |                             |
| 1                                                                                                    | Osoitteen rooli                                                                                                    | Ensisijainen osoite                                                                 |                        |                             |
|                                                                                                    | Voimassaolo                                                                                                    | Toistaiseksi                                                                        |                        |                             |
| Hae opetusta                                                                                                    | Muuta                                                                                                    |                                                                                     |                        |                             |
|                                                                                                    | Luovutustiedot                                                                                                    |                                                                                     |                        |                             |
|                                                                                                    | • Ei tietoja                                                                                                    |                                                                                     |                        |                             |
|                                                                                                    | Muuta                                                                                                    |                                                                                     |                        |                             |
|                                                                                                    |                                                                                                    |                                                                                     |                        |                             |

Ulkomaiset osoitteet kirjoitetaan kokonaisuudessaan *Lähiosoite*-riveille. Puhelinnumero kirjoitetaan muodossa *suuntanumero numero* (esimerkiksi *06 1234567*). Kaikki tekemäsi muutokset tallentuvat opiskelija-rekisteriin, mutta **EIVÄT YTHS**:lle eivätkä **kirjastoon**. Opiskelijan on ilmoitettava osoite-tietojen muutos edellä mainituille tahoille itse.

### Luovutustiedot:

Opiskelijan on huolehdittava itse siitä, että luovutusehtotiedot ovat oikein. "**Muuta**"-painikkeella pääset muuttamaan luovutusehtoja.

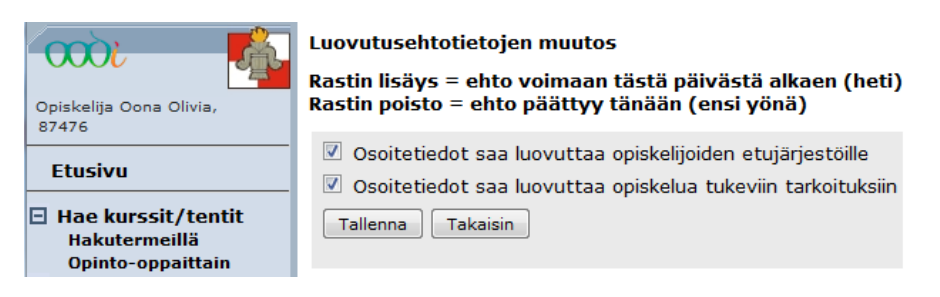

Mikäli et halua mitään tietojasi luovutettavan, **poista rastit** kaikista kohdista ja **tallenna** tehdyt muutokset. Rastien poistot päivittyvät vasta seuraavana yönä.

**Huom!** Yliopisto voi luovuttaa opiskelijarekistereiden tietoja massaluovutuksena ilman rekisteröidyn suostumusta tieteelliseen tutkimukseen ja tilastoihin sekä eräisiin lakisääteisiin tarkoituksiin (esimerkiksi YTHS ja KELA).

#### 9.2. Ilmoittautuminen lukukaudelle

Vaihtoehtoja ylioppilaskunnan jäsenmaksun ja vapaaehtoisen SYL:n kehitysyhteistyömaksun maksamiseen on kaksi: Mikäli käytössäsi on *Nordean, Osuuspankin, Danske Bankin* tai *Paikallisosuuspankin/Aktian* verkkopankkitunnukset, niin voit WebOodiin kirjautumisen jälkeen ilmoittautua WebOodin avulla. Toinen tapa on kirjautua WebOodiin ja tulostaa **omalla henkilökohtaisella viitenumerolla** varustettu viitemaksulappu ja hoitaa maksu esimerkiksi maksuautomaatin avulla.

- 1. Valitse vasemmasta valikosta "Muut toiminnot | Ilmoittautuminen lukukaudelle"
- 2. Tarkasta omat tietosi ja tarvittaessa korjaa ne "Muuta"-painikkeen avulla
- 3. Merkitse läsnäolotietosi valintapainikkeiden avulla ja paina "**Jatka ilmoittautumista**" -painiketta

| Yhteystiedot                    |                         |
|---------------------------------|-------------------------|
| Lähiosoite                      | Opiskelijakatu 12       |
| Postinumero ja -<br>toimipaikka | 00990 HELSINKI          |
| Маа                             | Suomi                   |
| Nykyinen kotikunta              | Vaasa                   |
| Matkapuhelin                    | 0401234567              |
| Puhelinnumero                   |                         |
| Sähköpostiosoite                | p87476@student.uwasa.fi |
| Kotisivu                        |                         |
| Osoitteen rooli                 | Ensisijainen osoite     |
| Voimassaolo                     | Toistaiseksi            |
| Muuta                           |                         |

Ilmoittautuminen

🗷)Olen tarkistanut perustietoni. (Sinun täytyy hyväksyä tämä ennen kuin voit jatkaa ilmoittautumista)

| Lukukausi  | Status nyt | Valitse uusi ilm.<br>Läsnä | Poissa | Ilmoittautumisaika      |
|------------|------------|----------------------------|--------|-------------------------|
| Syksy 2013 |            | ۲                          | 0      | 01.06.2013 - 15.09.2013 |
| Kevät 2014 |            | ۲                          | 0      | 01.06.2013 - 31.01.2014 |

Jos olet ilmoittautunut poissaolevaksi, voit muuttaa ilmoittautumisen läsnäolevaksi WebOodin kautta vain ilmoittautumisaikana ja muulloin opiskelijakansliassa.

Jatka ilmoittautumista

4. Tarkasta maksulomakkeen tiedot ja halutessasi valitse myös vapaaehtoinen maksu:

| Pakolliset maksut    |                                                                                                    |                                                                                                    |
|----------------------|----------------------------------------------------------------------------------------------------|----------------------------------------------------------------------------------------------------|
| Yo-kunnan jäsenmaksu | 128,00 EUR                                                                                                    | *                                                                                                    |
| Vapaaehtoiset maksut |                                                                                                    |                                                                                                    |
| SYL:n kehy-projekti  | 6,00 EUR                                                                                                    | 7                                                                                                    |
| * Maksu on pakolline | n                                                                                                    |                                                                                                    |
| Jatka                |                                                                                                    |                                                                                                    |
|                      | Yo-kunnan jäsenmaksu<br>Yo-kunnan jäsenmaksu<br>Vapaaehtoiset maksut<br>SYL:n kehy-projekti<br>* Maksu on pakolline<br>Jatka | Yo-kunnan jäsenmaksut<br>Yo-kunnan jäsenmaksu 128,00 EUR<br>Vapaaehtoiset maksut<br>SYL:n kehy-projekti 6,00 EUR<br>* Maksu on pakollinen<br>Jatka |

- 5. Paina "Jatka"-painiketta tai palaa korjaamaan tietoja "Palaa alkuun" -painikkeella
- 6. Voit siirtyä verkkopankkiin ja maksaa maksun omien tunnuksiesi avulla. Maksun jälkeen ilmoittautumisesi on heti voimassa.

| Vaihe       | 3/4: Maksulomakkeen tarkistus ja siirtyminen | pankkiin |
|-------------|----------------------------------------------|----------|
| <u>Ohje</u> |                                              |          |

| <b>Maksun saaja:</b><br>Vaasan yliopiston ylioppilaskunta - VYY | Viesti<br>Yo-kunnan jäsenmaksu | 128 00 FUR*       |
|-----------------------------------------------------------------|--------------------------------|-------------------|
| <b>Maksajan nimi:</b><br>Oona *Marjatta Opiskelija              | SYL:n kehy-projekti            | 6,00 EUR          |
|                                                                 | * Maksu on                     | pakollinen        |
|                                                                 | Eräpäivä: HETI                 | Summa: 134,00 EUR |

MUISTA PALATA MAKSUN MAKSETTUASI PANKIN VERKKOSIVUILTA TAKAISIN WEBOODIIN.

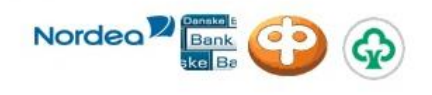

Jos sinulla ei ole tunnuksia verkkopankkiin, siirry tulostettavaan jäsenmaksulomakkeeseen allaolevalla painikkeella.

| Tulostellava lasenmaksulomake | Tulostettava | iäsenmaksulomake |
|-------------------------------|--------------|------------------|
|-------------------------------|--------------|------------------|

7. Mikäli käytössäsi ei ole Nordean, Sampo-pankin, Osuuspankin tai Paikallisosuuspankin/Aktian verkkopankkitunnuksia, voit tulostaa maksulomakkeen painamalla "Tulostettava maksulomake" -painiketta ja maksaa maksun pankkiin. Tällöin sinun täytyy ilmoittautua opiskelijakansliassa läsnäolevaksi. Ota kansliaan mukaan maksukuitti ja täytetty <u>ilmoit-</u> tautumislomake.

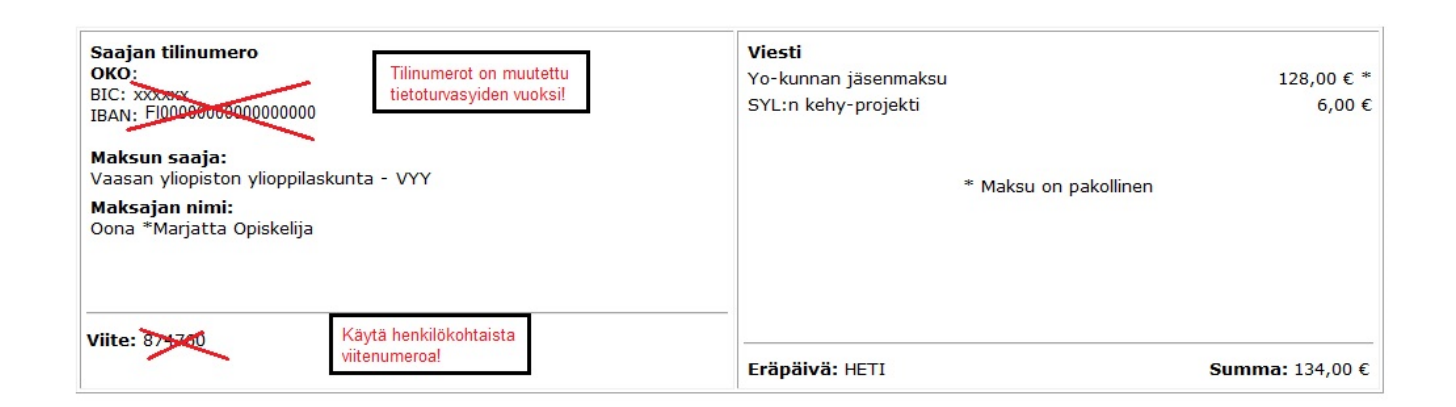

20

### 9.3. Asetukset

Voit muuttaa WebOodin henkilökohtaisia asetuksia valitsemalla päävalikosta "**Muut toiminnot** | **Ase-tukset**". Asetuksista voi vaihtaa suomen tai englannin WebOodin käyttöliittymän oletuskieleksi. Voit myös valita, näkyykö nimesi oletusarvoisesti selattavissa olevien kurssien ilmoittautumislistassa sekä valita järjestetäänkö omat opintosuorituksesi oletusarvoisesti *tunnisteen, nimen* vai *suorituspäivän* mukaan.

## 10. PALAUTE WEBOODISTA

Tätä kautta voit lähettää palautetta **WebOodiin liittyen**. Kaikki palaute käsitellään luottamuksellisesti.

## 11. WEBOODIN KÄYTÖN LOPETUS

WebOodin käyttö lopetetaan päävalikosta kohdasta "**Lopeta**". Tämän jälkeen WebOodi palaa aloitussivulle ja voit sulkea selaimen.

# Sulje WebOodi aina lopettaessasi sen käytön, jotta seuraava koneelle tuleva ei pääse katsomaan ja muuttamaan tietojasi.

Ohjeissa on käytetty pohjana Lapin yliopiston Oodi-ohjeita